# mollerチュートリアル

CCMSハンズオン: moller講習会 2024年10月18日 @物性研A614+Zoom 東京大学物性研究所 附属物質設計評価施設 ソフトウェア開発・高度化チーム

## チュートリアル

- ▶ mollerのサンプルは物性研データリポジトリにあります。
  - Moller Gallery https://datarepo.mdcl.issp.u-tokyo.ac.jp/repo/38
  - ▶ ダウンロード方法

\$ git clone https://isspns-gitlab.issp.u-tokyo.ac.jp/htp-tools-dev/moller-gallery.git

- ▶ 今回のチュートリアルのサンプルファイルは物性研システムBに 置いてあります。
  - /home/issp/materiapps/oneapi\_compiler\_classic-2023.0.0-openmpi-4.1.5/moller/moller-gallery/ (実際は1行)
- ▶ 実行手順は各チュートリアルの README を参照してください。

チュートリアル一覧

- 1. moller/simple
  - ▶ mollerのシンプルな実行例
- 2. moller/dsqss/AFH-chain
  - ► DSQSS (量子モンテカルロ法)を用いた反強磁性Heisenberg鎖の計算
- 3. moller/hphi/AFH-chain
  - ► HΦ (厳密対角化) を用いた反強磁性Heisenberg鎖の計算
- 4. moller+cif2x/Basic\_usage/kpoints
  - ▶ QE 計算における K点数依存性の評価
- 5. moller+cif2x/Basic\_usage/cutoff\_energy
  - ▶ OpenMX 計算におけるカットオフ依存性の評価

Appendix 1. クラスター計算機で実行するには

Appendix 2. cif2x のインストール

- ▶ 内容
  - ▶ "hello world." を書き込んだファイル result.txt を作成する。
  - ▶ result.txt に "hello world again." を追記する。
  - ▶ 出力先は dataset-0001/ ~ dataset-0020/

- ▶ サンプルファイル
  - ► input.yaml
    - ▶ moller の入力ファイル。実行プラットフォーム、実行内容などを記述。
  - make\_inputs.sh
    - データディレクトリ dataset-0001 ~ dataset-0020 と、リストファイ ル list.dat を作成する。

▶ 入力ファイルの例

| name: testjob                    | jobs:                                   |
|----------------------------------|-----------------------------------------|
| description: Sample task file    | hello:                                  |
|                                  | description: hello world                |
| platform:                        | node: [1,1]                             |
| system: ohtaka                   | run:                                    |
| queue: i8cpu                     | echo "hello world." > result.txt        |
| node: 1                          |                                         |
| elapsed: 00:10:00                | hello_again:                            |
|                                  | description: hello world again          |
| prologue:                        | node: [1,1]                             |
| code:                            | run:                                    |
| source /home/issp/materiapps/    | echo "hello world again." >> result.txt |
| oneapi_compiler_classic-2023.0.0 |                                         |
| openmpi-4.1.5/parallel/          |                                         |
| parallelvars-20210622-1.sh       |                                         |
|                                  |                                         |

- ▶ 実行例
  - moller をセットアップする

\$ source /home/issp/materiapps/oneapi\_compiler\_classic-2023.0.0-openmpi-4.1.5/moller/mollervars.sh

▶ 入力ファイル input.yaml からジョブスクリプト job.sh を作成する

\$ moller -o job.sh input.yaml

▶ 出力先ディレクトリと list.dat を作成する

\$ sh make\_inputs.sh

- ▶ 実行例
  - バッチジョブを投入する

\$ sbatch job.sh list.dat

- ▶ リストファイルを省略した場合はデフォルト値 (list.dat) が使われる
- ▶ 実行状況を確認する

\$ squeue

\$ moller\_status input.yaml list.dat

- ▶ 実行例
  - ▶ dataset-0001/ ~ dataset-0020/ に result.txt が作成され、

hello world. hello world again.

が書き込まれていれば OK。

```
$ moller_status input.yaml list.dat
            | hello | hello again
 job
  _____| _____ | ______ | ______
dataset-0001 | o
                     | dataset-0002 | o
                    | dataset-0003 | o
                     dataset-0004 | o
                     dataset-0005 | o
                     dataset-0020 | o
```

- ▶ 内容
  - 量子多体問題の経路積分モンテカルロ法ソフトウェア DSQSS を用いて、
     反強磁性ハイゼンベルク鎖の磁気感受率の温度依存性を計算する
  - ▶ 異なるパラメータ M, L, T の計算を並列に実行する

| • 15<br>• . | のパラメータに対する計算<br>入力ファイル例<br>・ job.sh (右図)<br>・ std.toml (下図)<br>実行例<br>\$ sbatch job.sh |           | <pre>#!/bin/sh<br/>#SBATCH -p i8cpu<br/>#SBATCH -N 1<br/>#SBATCH -n 8<br/>#SBATCH -t 00:30:00<br/>source /home/issp/m<br/>oneapi_compiler_class<br/>openmpi-4.1.5/dsqss/<br/>dla_pre std.toml<br/>srun dla param.in</pre> | ateriapps/<br>sic-2023.0.0<br>/dsqssvars.sh |
|-------------|----------------------------------------------------------------------------------------|-----------|----------------------------------------------------------------------------------------------------|---------------------------------------------|
|             | [hamiltonian]<br>model – "enin"                                                        | [lattice] | "hyporoubio"                                                                                                    | [parameter]                                 |
|             | M = 1                                                                                  | dim = 1   |                                                                                                    | nset = 10<br>ntherm = 1000                  |
|             | Jz = -1.0                                                                              | L = 8     |                                                                                                    | ndecor = 1000                               |
|             | Jxy = -1.0                                                                             | bc = tru  | le                                                                                                    | nmcs = 10000                                |
|             | h = 0.0                                                                                |           |                                                                                                    | wvfile = "wv.xml"                           |
|             |                                                                                        |           |                                                                                                    | dispfile = "disp.xml"                       |
|             |                                                                                        |           |                                                                                                    | beta = 0.5                                  |

- ▶ moller による一括計算
  - ▶ M, L, T を変えたパラメータセットを作成する

\$ bash make\_inputs.sh

▶ moller でジョブスクリプトを作成する

\$ moller -o job.sh input.yaml

▶ バッチジョブを投入する

\$ sbatch job.sh list.dat

▶ 結果を集計してプロットする

▶ 実行例

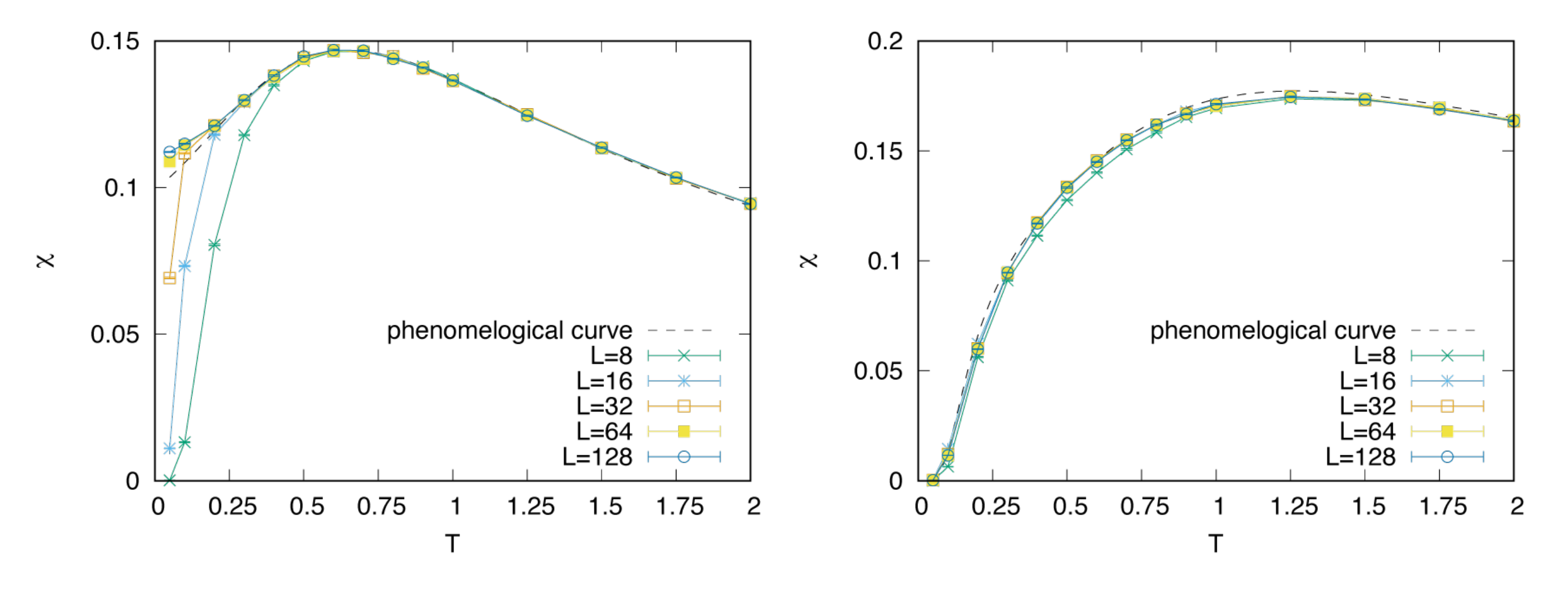

### 3. moller/hphi/AFH-chain

- ▶ 内容
  - ・量子格子模型を厳密対角化法により解くソフトウェア HΦを用いて、反強磁 性ハイゼンベルク鎖の励起ギャップΔのシステムサイズ依存性を計算する
  - ▶ 異なるパラメータ L の計算を並列に実行する

## 3. moller/hphi/AFH-chain

#### ▶ 実行手順

1. データセットを作成する

\$ bash ./make\_inputs.sh

2. moller を使ってジョブスクリプトを作成する

\$ moller -o job.sh input.yaml

3. バッチジョブを実行する

\$ sbatch job.sh list.dat

4. 実行状況を確認する

\$ moller\_status input.yaml list.dat

5. 結果を集計してプロットする

\$ bash ./extract\_gap.sh
\$ gnuplot --persist gap.plt

#### 3. moller/hphi/AFH-chain

▶ 実行例

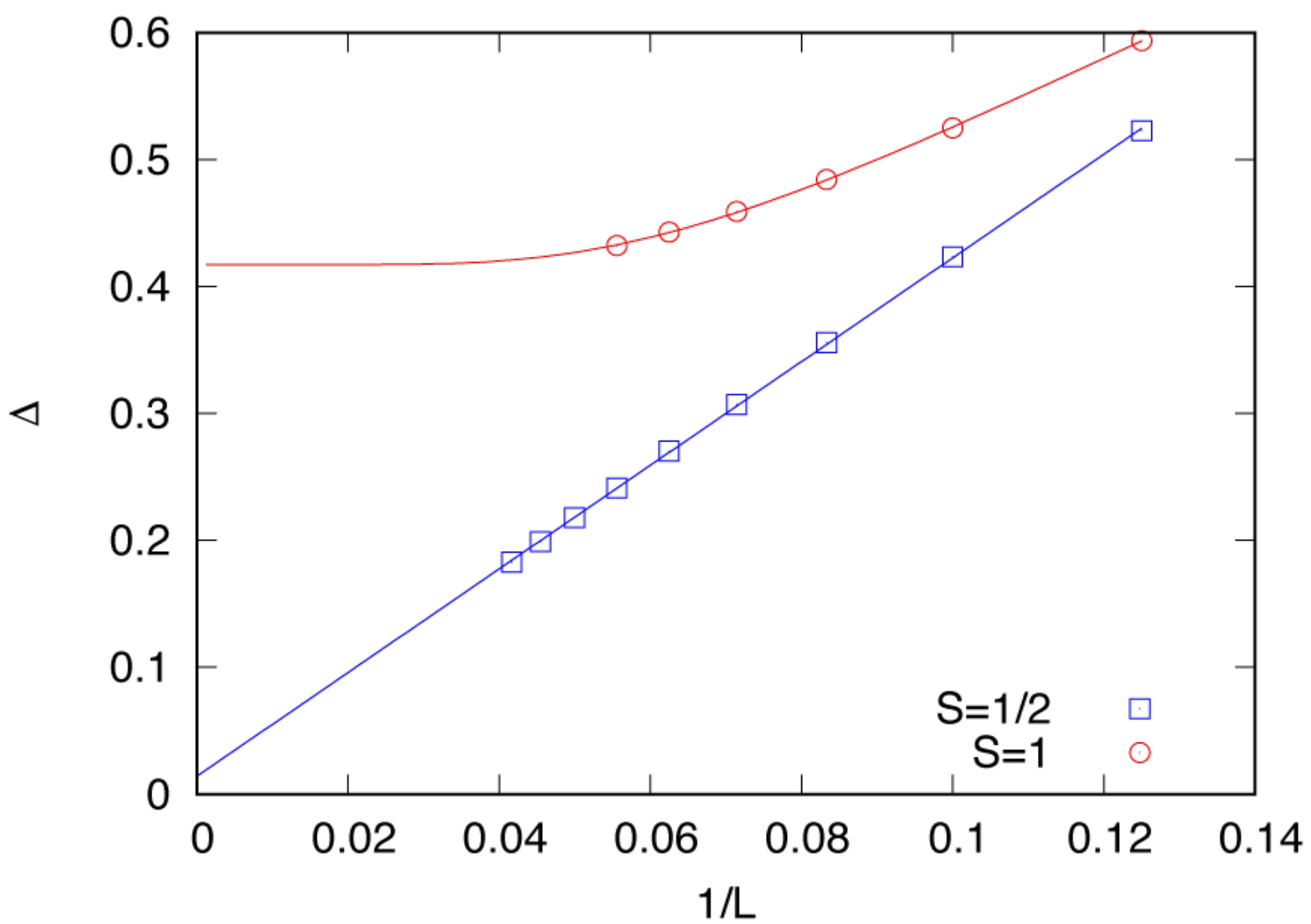

- ▶ 内容
  - ▶ Quantum ESPRESSO (QE) を用いた計算における k点数依存性を評価す る
  - ▶ cif2x により、入力ファイル input\_cif2x.yaml から QE の入力ファイルを 作成する
  - ▶ moller を用いて、異なる kpoints パラメータの計算を並列に実行する

#### ▶ 実行手順

#### 0. 擬ポテンシャルファイルを取得する

\$ cd pseudo

\$ sh fetch-pseudo.sh

#### 擬ポテンシャルのテーブルを cif2x のパッケージからコピーする

\$ cp cif2x/sample/cif2x/qe/pseudo/\*.csv .

- ▶ 実行手順
  - cif2x を使って QE の入力ファイルの雛形 scf.in を作成 \$ cif2x -t QE input\_cif2x.yaml mp-126\_Pt.cif
  - 2. K点数の範囲 kpoints.txt とリストファイル list.dat を作成

3 10 1 kpoint\_3 kpoint\_4 ...

3. moller を使ってジョブスクリプトを作成

\$ moller -o job.sh input\_moller.yaml

4. バッチジョブを投入

\$ sbatch job.sh list.dat

5. 結果(utot\_values.txt)をプロット

▶ 実行例

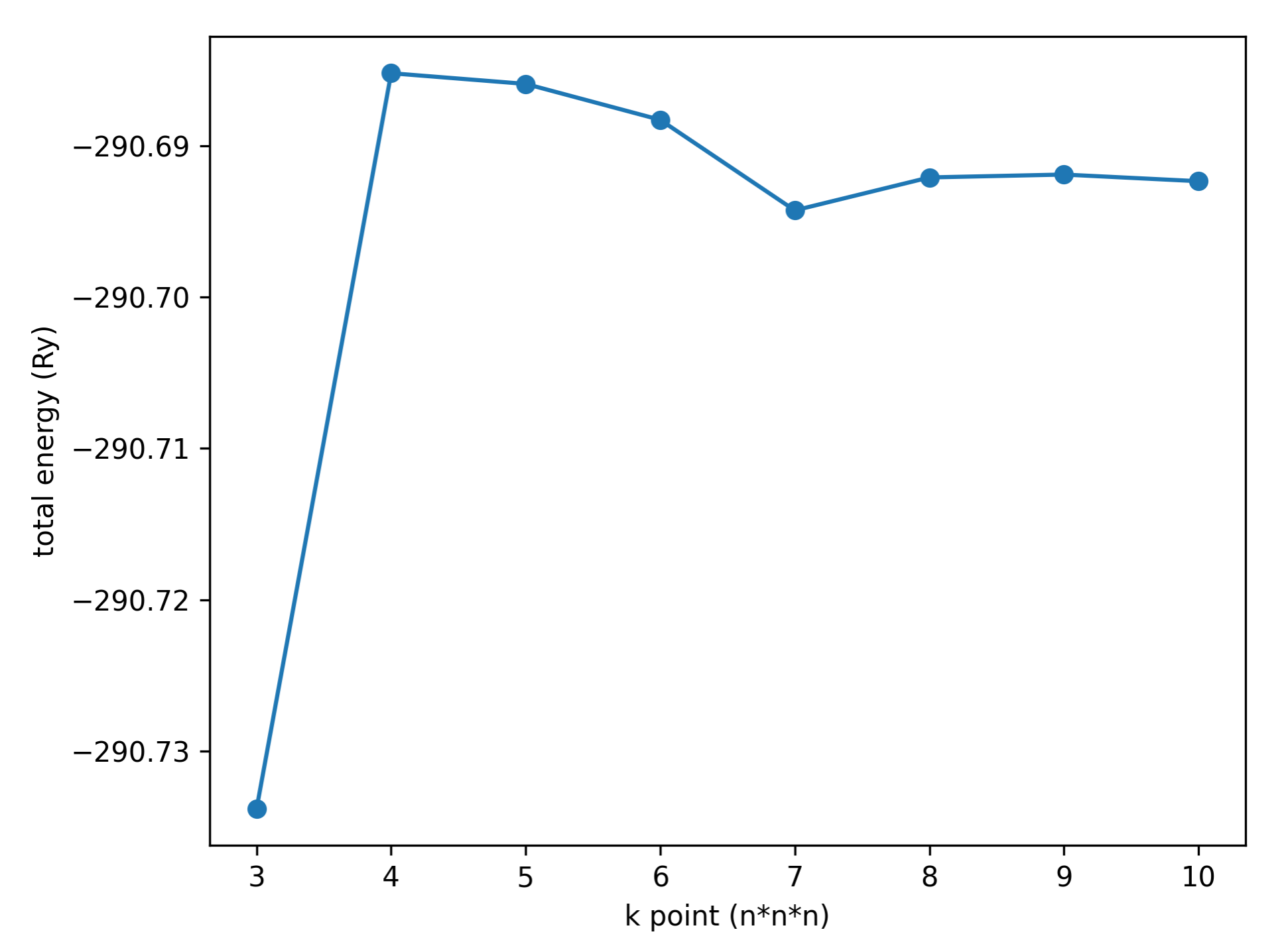

## 5. moller+cif2x/cutoff\_energy

- ▶ 内容
  - ▶ OpenMX を用いた計算における cutoff パラメータ依存性を評価する
  - ▶ cif2x により、入力ファイル input\_cif2x.yaml から OpenMX の入力ファ イルを作成する
  - ▶ moller を用いて、異なる cutoff パラメータの計算を並列に実行する

## 5. moller+cif2x/cutoff\_energy

#### ▶ 実行手順

- cif2x を使って OpenMX の入力ファイルの雛形 Pt.dat を作成 \$ cif2x -t openmx input\_cif2x.yaml mp-126\_Pt.cif
- 2. カットオフの範囲 cutoff.txt とリストファイル list.dat を作成

200 700 50 cutoff\_200 cutoff\_250

3. moller を使ってジョブスクリプトを作成

\$ moller -o job.sh input\_moller.yaml

4. バッチジョブを投入

\$ sbatch job.sh list.dat

5. 結果(utot\_values.txt)をプロット

### 5. moller+cif2x/cutoff\_energy

▶ 実行例

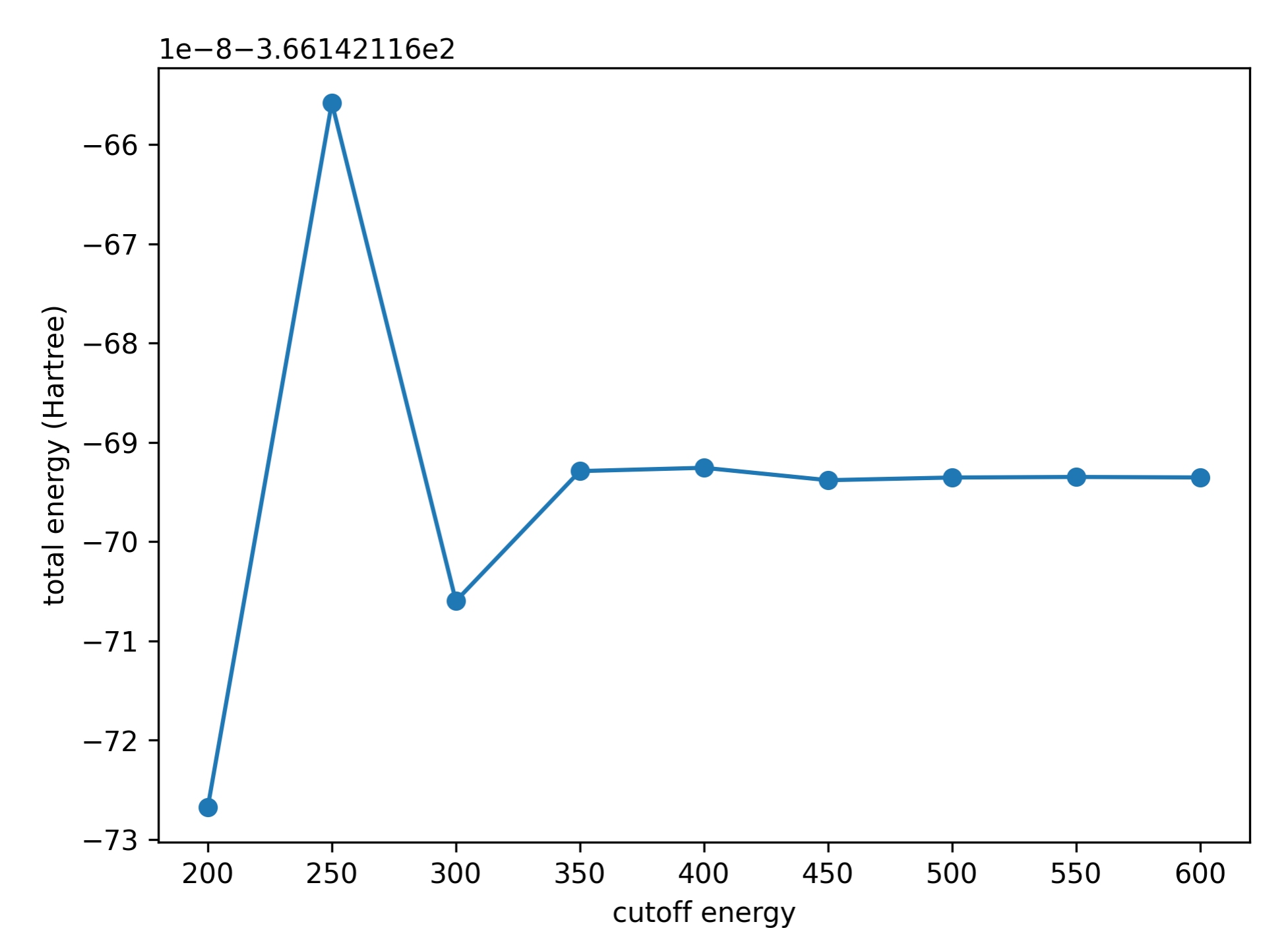

#### クラスター計算機で実行するには

- ▶ PBS系のジョブスケジューラ(torqueなど)を使っている場合 (intel mpi)
  - ▶ 入力ファイルの platform セクションの指定:

| platform: |              |
|-----------|--------------|
| systen    | n: pbs       |
| core:     | [ノードあたりのコア数] |

cif2xのインストール

- ▶ moller+cif2x を ohtaka で使う手順
  - ▶ Python環境と moller をセットアップする

\$ source /home/issp/materiapps/oneapi\_compiler\_classic-2023.0.0-openmpi-4.1.5/moller/mollervars.sh

仮想環境を用意する

\$ python3 -m venv venv

\$ source venv/bin/activate

pip を更新する

\$ python3 -m pip install pip --upgrade

#### ▶ cif2x をリポジトリから取得してインストールする

\$ git clone https://github.com/issp-center-dev/cif2x.git \$ cd cif2x

\$ python3 -m pip install .